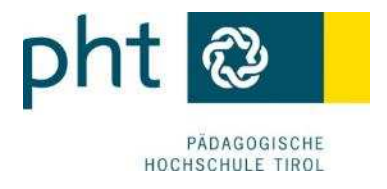

# PHT LV-Verschiebung

## Papierloser Prozess über service.ph-tirol.at

# Beschreibung - Anleitung

Version 2.0 Robert Mader, MSc BEd

03.12.2013

Letzte Anpassung am 22.11.2017

Dokumentation der Abläufe zu Anträgen auf Verschiebung von Lehrveranstaltungen über die Plattform service.ph-tirol.at.

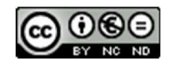

#### Inhaltsverzeichnis

| 1 Vor | bemerkung                                     | . 1 |
|-------|-----------------------------------------------|-----|
| 2 Ant | rag stellen – Schritt für Schritt             | . 1 |
| 2.1   | Antragsformular aufrufen                      | . 1 |
| 2.2   | Antrag erstellen                              | . 2 |
| 2.3   | Mailinformation                               | . 4 |
| 3 Übe | ersichtsliste                                 | . 5 |
| 4 Ger | nehmigungsprozess                             | . 6 |
| 4.1   | Bearbeitung durch die Institutsleitung        | . 7 |
| 4.2   | Mailinformation an LV-Manager bei Genehmigung | . 7 |
| 4.3   | Mailinformation bei Status "nicht-genehmigt"  | . 8 |
| 4.4   | Bearbeitung durch den LV-Manager              | . 9 |
| 5 Abb | bildungsverzeichnis                           | 10  |

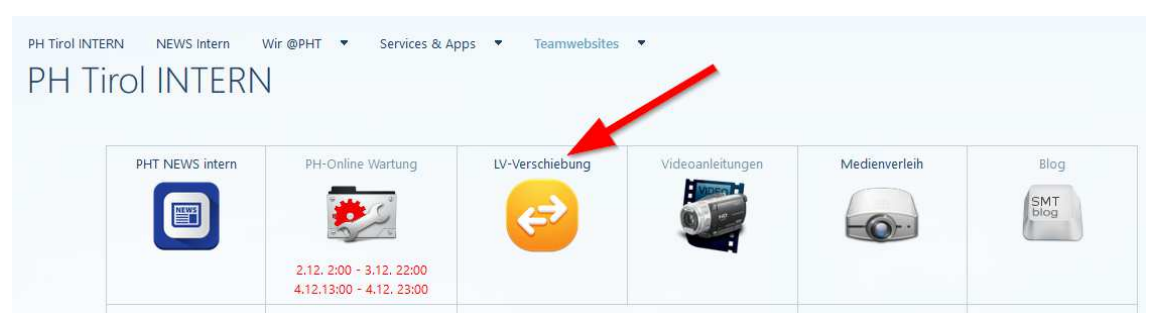

Abbildung 1: Screenshot Intranet - LV-Verschiebung

### 1 Vorbemerkung

Notwendige Verschiebungen von Lehrveranstaltungen müssen über einen standardisierten Prozess erfolgen und dokumentiert werden. Dazu wurde in der Plattform service.ph-tirol.at <sup>1</sup> ein eigener Inhaltstyp "LV-Verschiebung" eingerichtet, über den ein Antrag auf eine LV-Verschiebung erfolgen kann.

## 2 Antrag stellen – Schritt für Schritt

Zum Erstellen eines Antrags auf LV-Verschiebung muss sich der/die Dozent/in zuerst **im Intranet mit dem O365 Account anmelden** (1), verlinkt ganz oben auf der Startseite der PHT-Website.

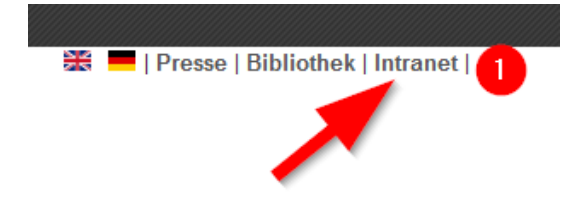

Abbildung 2: Anmeldung im Intranet über die PHT-Website

#### 2.1 Antragsformular aufrufen

LV-Verschiebung

 Nach erfolgreichem Login im Intranet auf das entsprechende Verknüpfungssymbol klicken.

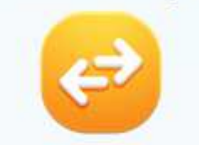

- Anschließend wird man auf die Website **service.ph-tirol.at** geleitet.
- Dort erscheint zuerst "Zugriff verweigert".

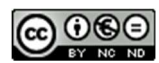

<sup>&</sup>lt;sup>1</sup> Neu seit Oktober 2017

 Klickt man auf den Button "Office 365 Anmeldung", öffnet sich die Anwendung, ohne dass nochmals die Benutzerdaten eingegeben werden müssen.

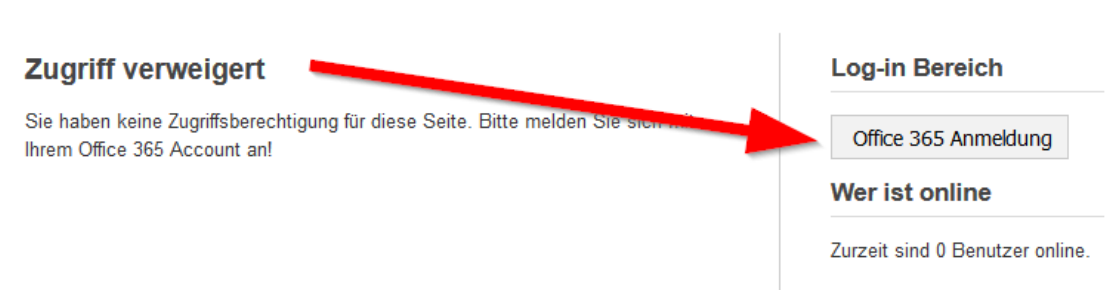

Abbildung 3: service.ph-tirol.at - Zugriff verweigert

#### 2.2 Antrag erstellen

Über den Link "Neuen Eintrag erstellen" (2) öffnet sich eine Eingabemaske

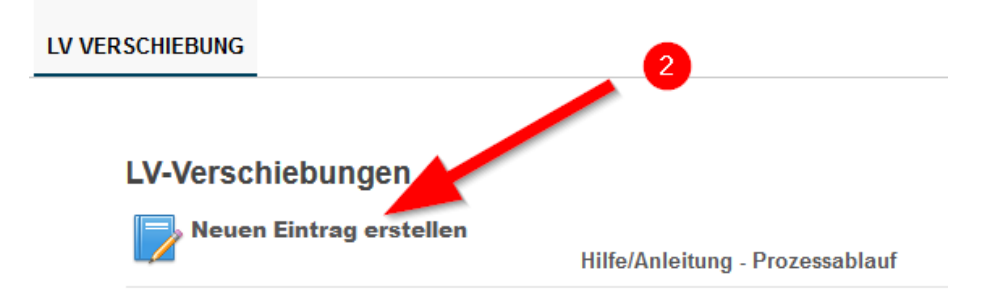

Abbildung 4: Neuen Eintrag erstellen

Die Eingabefelder sind selbsterklärend, Hinweise finden sich zusätzlich direkt unterhalb des Eingabefeldes.

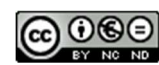

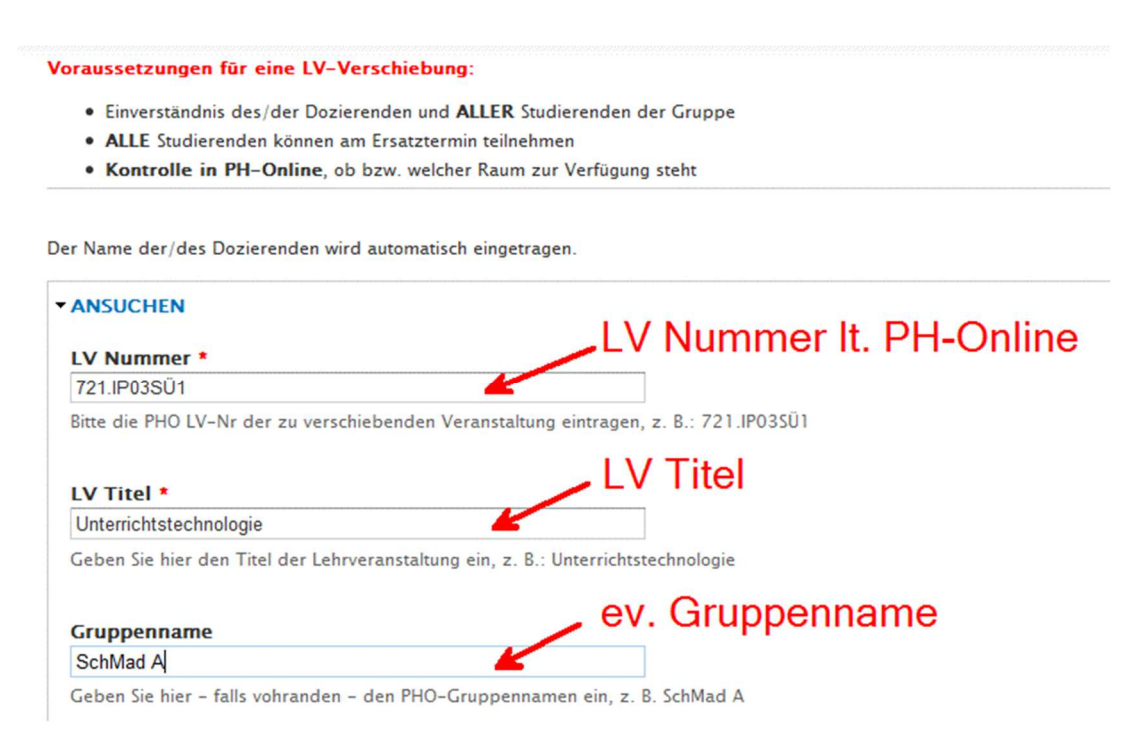

Abbildung 5: Eingabefelder

Ist nur eine **einzelne Stunde** (45 Minuten) betroffen, kann beim Datum der zu verschiebenden Lehrveranstaltung die Checkbox "SHOW END DATE" (Abbildung 6, Punkt 1) deaktiviert werden. Durch Klick in das Datumsfeld öffnet sich ein Kalender, über den das Datum einfach ausgewählt werden kann. (Abbildung 6, Punkt 2). Als Uhrzeit ist die Beginnzeit der Lehrveranstaltung einzutragen.

|       |      |    | -           |    |       |            |                           |
|-------|------|----|-------------|----|-------|------------|---------------------------|
| Datu  | m    |    |             |    | Uhrz  | eit        |                           |
| 03.12 | 2013 |    | •           |    | 10:15 | 5          |                           |
| 0     | Dez  |    | <b>-</b> 20 | 13 |       | 0          |                           |
| мо    | DI   | мі | DO          | FR | SA    | <b>S</b> 0 | 2 - Popup Kalender        |
|       |      |    |             |    |       | 1          |                           |
| 2     | 3    | 4  | 5           | 6  | 7     | 8          |                           |
| 9     | 10   | 11 | 12          | 13 | 14    | 15         | datum und die Uhrzeit an. |
| 16    | 17   | 18 | 19          | 20 | 21    | 22         |                           |
| 10    |      |    |             |    |       |            |                           |

Abbildung 6: Datumseingabe - Einzelstunde

Sind mehrere hintereinander liegende Stunden betroffen, so ist beim "bis-Datum"

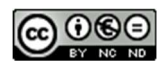

die Uhrzeit einzutragen, an der die letzte Stunde endet.

| Geben Sie hier das Dat | um und die Beginnzeit der zu vo | erschiebenden LV, bei mehr als |
|------------------------|---------------------------------|--------------------------------|
| Show End Date          |                                 |                                |
| Datum                  | Uhrzeit                         |                                |
| 11.12.2013             | 14:00                           |                                |
| E.g., 03.12.2013       | E.g., 10:15 Z                   | eitraum bei                    |
| bis:<br>Datum          | Uhrzeit                         | nehreren<br>tunden             |
| 11.12.2013             | 15:30                           |                                |
| E.g., 03.12.2013       | E.g., 10:15                     |                                |

Abbildung 7: Datumseingabe - mehrere Stunden

Bei den weiteren Feldern ist der in PH-Online gefundene freie Raum für den Ersatztermin und eine Begründung einzutragen und die Institutsleitung bzw. der LV-Manager auszuwählen.

| Raum Ersatztermin                                                                                                    | Verfuegbarer Raum                                                           |
|----------------------------------------------------------------------------------------------------|-----------------------------------------------------------------------------|
| IT 2 📥                                                                                                    |                                                                             |
| Geben Sie hier ggf. einen Raumwun                                                                                                  | sch bekannt, z. B. IT 2. Sie sollten die Verfügbarkeit in PHO geprüft haben |
| Begründung *                                                                                                    | Angabe eines Grundes                                                        |
| Benötige interaktive Tafeln!                                                                                                    | K                                                                           |
|                                                                                                    |                                                                             |
| Geben Sie hier kurz einen Grund fü                                                                                                 | r die Notwendigkeit der LV-Verschiebung an (max. 255 Zeichen!)              |
| Geben Sie hier kurz einen Grund fü<br>IL – LV–ManagerIn                                                                            | Auswahl IL und LV-Manager                                                   |
| Geben Sie hier kurz einen Grund fü<br>IL – LV–ManagerIn<br>Mathies Regine - Siller Christian                                       | Auswahl IL und LV-Manager                                                   |
| Geben Sie hier kurz einen Grund fü<br>IL – LV-ManagerIn<br>Mathies Regine - Siller Christian<br>Wählen Sie hier den/die zuständige | /n IL und den LV-Manager. Wichtig für die korrekte E-Mailverständigung!     |

Abbildung 8: Raum, Begründung, IL-LV-Manager

Anschließend ist der Datensatz noch zu speichern!

#### 2.3 Mailinformation

Durch das Speichern des Datensatzes wird automatisch ein Informationsmail generiert, welches an folgende Personen gesendet wird:

- den/die Antragsteller/in
- die Institutsleitung und den zuständigen LV-Manager

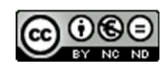

Im Mail werden alle vorhandenen Informationen angezeigt. Im Betreff "ANTRAG AUF LV-VERSCHIEBUNG" wird die laufende Nummer des Antrags mitgeliefert. Dadurch ist der entsprechende Datensatz von der Institutsleitung und auch vom LV-Manger sehr leicht in der Übersichtsliste auffindbar.

*Hinweis*: nach dem Speichern ist **keine Änderung** des Datensatzes mehr möglich!

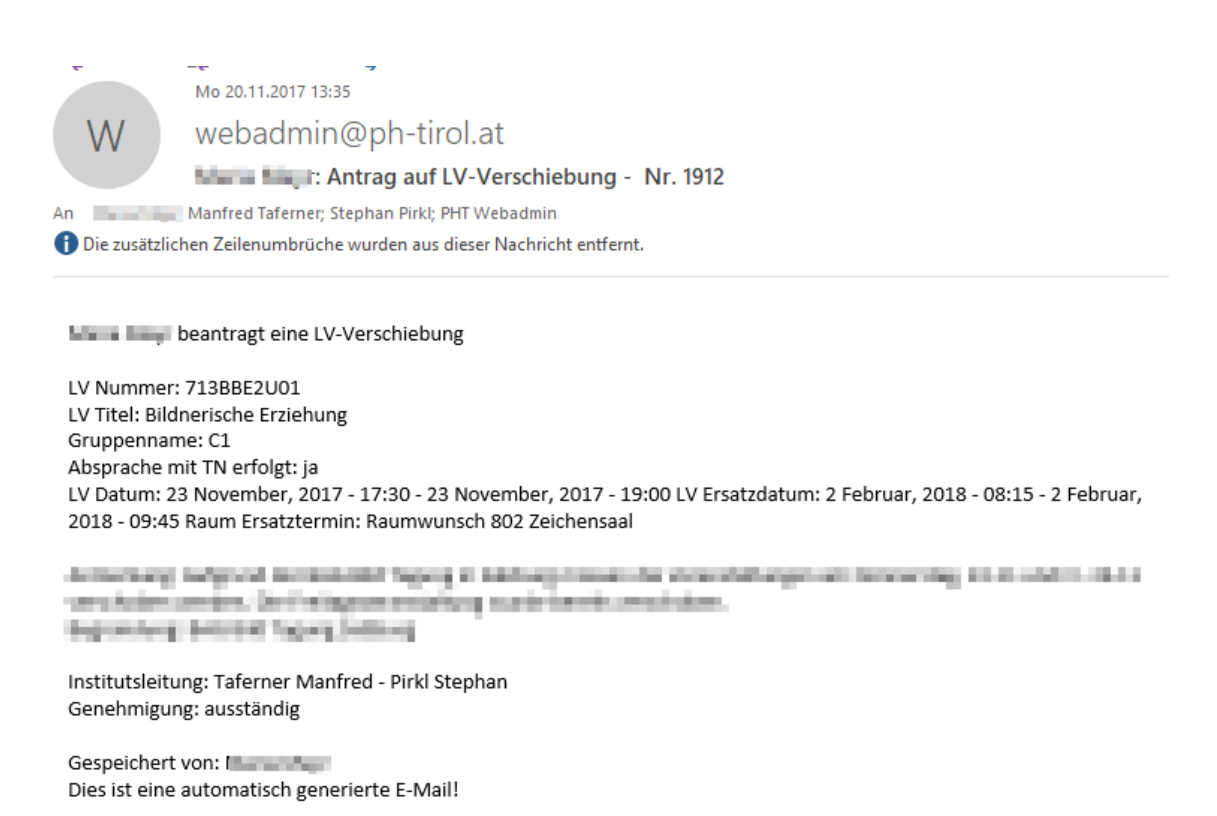

Abbildung 9: Informationsmail an AntragstellerIn, IL und LV-Manager

## 3 Übersichtsliste

- In der Übersichtsliste ist der Genehmigungsstatus erkennbar.
- Nach Institutsleitung bzw. LV-Manager (4) kann ebenfalls gefiltert werden.
- Durch Klick auf den Namen (3) kann der Datensatz in der Detailansicht geöffnet werden.

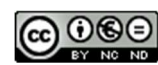

| LV-\             | /erschiebungen                         | W          | ler ist online                      |                 |               |
|------------------|----------------------------------------|------------|-------------------------------------|-----------------|---------------|
|                  | Neuen Eintrag erst                     | Zu         | Zurzeit ist 1 Benutzer              |                 |               |
| Angez<br>IL - LV | reigte Datensätze: 1 - 59<br>ManagerIn |            | • I III lesuellei                   |                 |               |
| Tafer            | ner Manfred - Pirkl Steph              |            |                                     |                 |               |
| ID               | Name                                   | De" an     | IL - LV-ManagerIn                   | Genehmigung     | abgeschlossen |
| 1913             | Maria New Y                            | 20.11.2017 | Taferner Manfred - Pirkl Stephan    | genehmigt       | ja            |
| 1912             | Note Step 11                           | 20.11.2017 | Taferner Manfred - Pirkl Stephan    | genehmigt       | ja            |
| 1911             | Income Reserved.                       | 19.11.2017 | Mathies Regine - Siller Christian   | genehmigt       | ja            |
| 1909             | Control Researched                     | 16.11.2017 | Taferner Manfred - Pirkl Stephan    | genehmigt       | ja            |
| 1908             | September 101                          | 15.11.2017 | Kuttner Michael - Pfeifhofer Daniel | nicht genehmigt | ja            |

Abbildung 10: Verlinkung zur Übersichtsliste

• Eventuelle Anmerkungen durch die Institutsleitung scheinen ebenfalls in der Detailansicht auf.

| Verfasst von Mader Robert -                                                                                   | 28. Februar 2014 -                    | 20:27                |                   |                   |  |  |  |  |
|----------------------------------------------------------------------------------------------------|---------------------------------------|----------------------|-------------------|-------------------|--|--|--|--|
| - Ansuchen                                                                                                    |                                       |                      |                   |                   |  |  |  |  |
| LV NUMMER:                                                                                                    | 724.IP03                              |                      |                   |                   |  |  |  |  |
| LV TITEL:                                                                                                    | Datensicher                           | neit, Malware        |                   |                   |  |  |  |  |
| LV DATUM:                                                                                                    | Freitag, 4. A                         | pril 2014 - 14:00 to | 17:15             |                   |  |  |  |  |
| LV ERSATZDATUM:                                                                                               | Freitag, 4. A                         | pril 2014 - 12:00 to | 15:15             |                   |  |  |  |  |
| RAUM ERSATZTERMIN:                                                                                            | IT Raum Tou                           | rismuskolleg         |                   |                   |  |  |  |  |
| BEGRÜNDUNG:                                                                                                   |                                       |                      |                   |                   |  |  |  |  |
| Schließung der Lücke am Vo                                                                                    | rmittag und dadure                    | ch frühere Heimfahrt | möglichkeit der V | orarlberger Stud. |  |  |  |  |
| Anmerku                                                                                                    | ABSPRACHE MIT DEN<br>TEILNEHMERINNEN: | ja                   |                   |                   |  |  |  |  |
| - Genehmigung/Durchführung                                                                                    |                                       |                      |                   |                   |  |  |  |  |
| ANMERKUNG:                                                                                                    |                                       | Z                    |                   |                   |  |  |  |  |
| Hier können Anmerkungen durch die Institutsleitung erfolgen, z. B. die Begründung für eine Nicht-Genehmigung. |                                       |                      |                   |                   |  |  |  |  |
| IL - LV-MANAGE                                                                                                | RIN:                                  | GENEHMIGT:           |                   | ABGESCHLOSSEN:    |  |  |  |  |
| Mathies Regine -                                                                                              | Siller Christian                      | genehmigt            |                   | ja 🗾              |  |  |  |  |
|                                                                                                    |                                       |                      |                   | /                 |  |  |  |  |
| Status                                                                                                    |                                       |                      |                   |                   |  |  |  |  |

Abbildung 11: Detailansicht

## 4 Genehmigungsprozess

Die Institutsleitung erhält gleichzeitig mit dem LV-Manager und dem Antragsteller/der Antragstellerin das Informationsmail (vgl. Abbildung 9!)

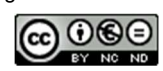

#### 4.1 Bearbeitung durch die Institutsleitung

Die Institutsleitung muss nun über das Intranet die Übersichtsliste aufrufen. In der geöffneten Detailansicht wird die Registerkarte "BEARBEITEN" sichtbar.

| LV-Verschiebungen                            | Hilfe/Anleitung - Prozessablauf  | LV Genehmigung |
|----------------------------------------------|----------------------------------|----------------|
| Mader Robert - L V Ver<br>Ansicht Bearbeiten | schiebung<br>Land zur Genehmigun | g bearbeiten   |
| Verfasst von Mader Robert - 22. No           | vember 2013 - 8:55               |                |
| - Ansuchen                                   |                                  |                |
| LV NUMMER:                                   | 721.IP03SÜ1                      |                |
| LV TITEL:                                    | Unterrichtstechnologie           |                |

Abbildung 12: Datensatz bearbeiten

Nach Klick auf diese Registerkarte werden unterhalb des Bereichs "Ansuchen" die Auswahlfelder für die Genehmigung durch die Institutsleitung angezeigt.

Hier ist die entsprechende **Auswahl** zu **treffen und** dann der **Datensatz** zu **speichern**. Bei Bedarf kann im Feld Anmerkung eine Begründung oder ein Hinweis erfolgen.

| <b>genehmigt</b><br>() k.A.<br>() ausständig                                              | Auswahl treffen!                                                                        |
|-------------------------------------------------------------------------------------------|-----------------------------------------------------------------------------------------|
| <ul> <li>genehmigt</li> <li>nicht genehmigt</li> <li>LV-Verschiebung genehmigt</li> </ul> | igen oder ablehnen und Datensatz speichern!                                             |
| Anmerkung                                                                                 | K                                                                                       |
| Hier können Anmerkunge                                                                    | n durch die Institutsleitung erfolgen, z. B. die Begründung für eine Nicht-Genehmigung. |

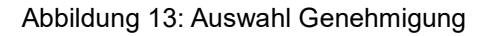

#### 4.2 Mailinformation an LV-Manager bei Genehmigung

Nach dem Speichern des Datensatzes wird automatisch ein Informationsmail an den LV-Manager versendet. Aus diesem Mail ist bereits in der Betreffzeile (5)

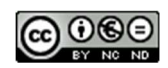

ersichtlich, welches Ansuchen für die Weiterbearbeitung genehmigt bzw. nicht genehmigt worden ist.

|                                                      | Mo 20.11.2017 15:49                                                                                                    |
|------------------------------------------------------|----------------------------------------------------------------------------------------------------|
| W                                                    | webadmin@ph-tirol.at                                                                                                    |
|                                                      | Antrag auf LV-Verschiebung - Nr. 1912 - genehmigt                                                                                                    |
| An Stephan                                           | Pirkl; PHT Webadmin                                                                                                    |
| 🚹 Die zusätzl                                        | ichen Zeilenumbrüche wurden aus dieser Nachricht entfer                                                                                                    |
| Die von M<br>Bitte die LV<br>Mag. Manf<br>IL Element | beantragte LV-Verschiebung wird genehmigt.<br>/-Verschiebung mit der ID 1912 in PH-Online durchführen!<br>red Taferner<br>ar- & Primarpädagogik                                              |
| LV Numme<br>LV Titel: Bil<br>Gruppenna               | r: 713BBE2U01<br>dnerische Erziehung<br>me: C1                                                                                                    |
| LV Datum:<br>2018 - 09:4<br>Begründun                | 23 November, 2017 - 17:30 - 23 November, 2017 - 19:00 LV Ersatzdatum: 2 Februar, 2018 - 08:15 - 2 Februar,<br>5 Raum Ersatztermin: Raumwunsch 802 Zeichensaal<br>g: BAG Bild Tagung Salzburg |
| Institutslei<br>Genehmigi<br>Gespeichei              | ung: Taferner Manfred - Pirkl Stephan<br>Ing: genehmigt<br>t von: Manfred Taferner                                                                                                    |

Abbildung 14: Mail bei Genehmigung

#### 4.3 Mailinformation bei Status "nicht-genehmigt"

Im Falle einer Nicht-Genehmigung wird ein Informationsmail an den/die Antragsteller/in und den LV-Manager gesendet.

*Hinweis*: Eine Begründung für die Nicht-Genehmigung wird im automatisch generierten Mail nicht angeführt.

Der Status "Abgeschlossen" kann vom LV-Manager nun auf "ja" gesetzt werden, ohne dass weitere Schritte in PH-Online zu setzen sind.

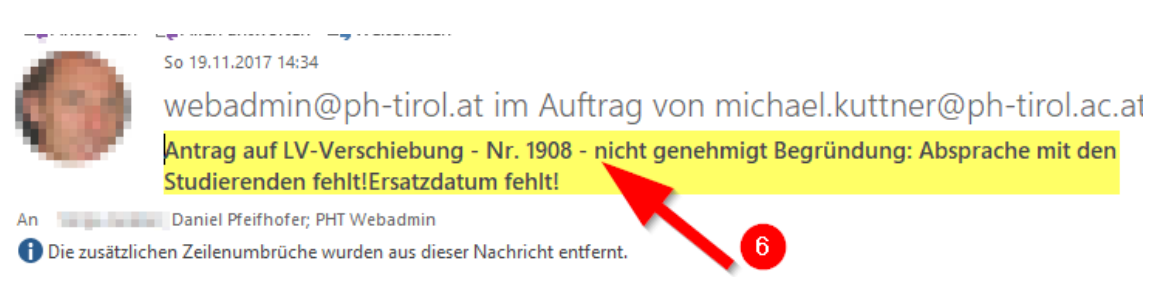

Abbildung 15: Mail bei Nicht-Genehmigung

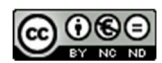

#### 4.4 Bearbeitung durch den LV-Manager

Der LV-Manager ruft wie bei Abbildung 10 gezeigt die Übersichtsliste auf und kann den entsprechenden Datensatz wie im Punkt 4.1 beschrieben bearbeiten und als "ABGESCHLOSSEN" markieren. Der **Datensatz** ist noch zu **speichern**. Damit ist der Prozess LV-Verschiebung in service.ph-tirol.at abgeschlossen. Die weiteren Verständigungen über die genehmigte Verschiebung der LV an den/die Dozierende/n und die Studierenden erfolgt über das System PH-Online.

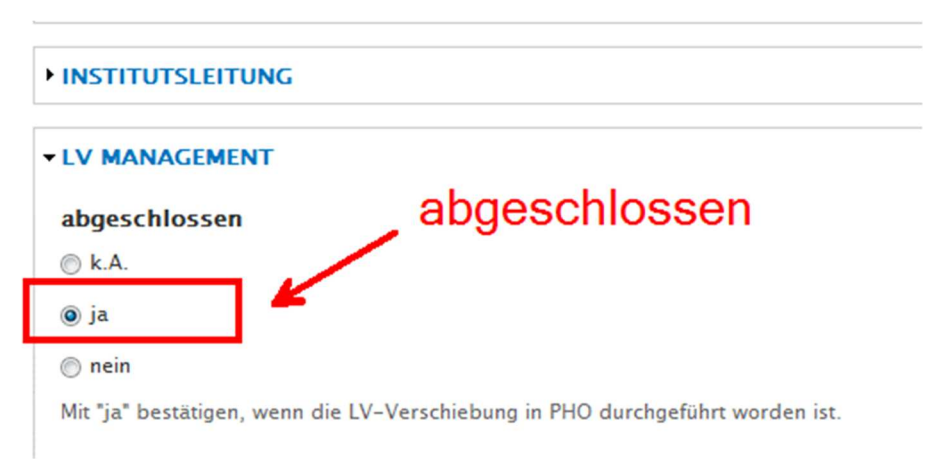

Abbildung 16: LV-Manager – abgeschlossen

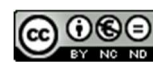

## Kontakt

Bei Fragen und/oder Anregungen wenden Sie sich bitte an Robert Mader:

E-Mail: robert.mader@ph-tirol.ac.at

Telefon: +43 699 15258712

## 5 Abbildungsverzeichnis

| 1 |
|---|
| 1 |
| 2 |
| 2 |
| 3 |
| 3 |
| 4 |
| 4 |
| 5 |
| 6 |
| 6 |
| 7 |
| 7 |
| 8 |
| 8 |
| 9 |
|   |

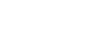